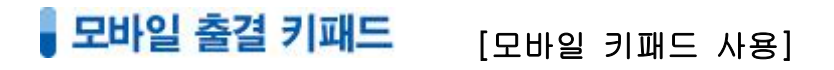

🗼 경로 http://key.aca2000.co.kr/

모바일 기기에서 키패드를 실행하여, 원생이 본인의 카드번호를 입력하면 ACA2000과 연동되어 출결이 기 록되며 학부모에게 출결 문자가 자동으로 발송되는 프로그램이다. 인터넷 환경에서 간편하게 실행이 가능하므로 언제 어디서나 효율적으로 활용할 수 있다.

- 모바일 기기에서 구글 크롬을 실행하여 <u>http://key.aca2000.co.kr/</u> 에 접속한다.

|                                         | ← → 🗋                                                       | key.aca2000.co.kr        | 9 3 |                                                                      |                                            |        |
|-----------------------------------------|-------------------------------------------------------------|--------------------------|-----|----------------------------------------------------------------------|--------------------------------------------|--------|
|                                         | 2016년 9월<br>11 33<br>11:19:17 강<br>11:18:51 김<br>09:11:52 1 | 5일 월요일<br>10<br>구은<br>가경 | \$  | 2016년 9월<br>11 : 33<br>(9)<br>11:33:36 구<br>11:19:17 길<br>11:18:51 길 | 5일 월요일<br>: <b>37</b><br>·정민<br>·구은<br>·가경 | *      |
| ····· ←:학원번호<br>1 ←:중심업무 ID             | 2                                                           | 5583                     |     | ④ 구정만                                                                | · <b>학생 카드 체크</b>                          | 되었습니다. |
| •••• ◀━-: 중심업무 P/W                      | 1                                                           | 2                        | 3   | 1                                                                    | 2                                          | 3      |
| 로그인                                     | 4                                                           | 5                        | 6   | 4                                                                    | 5                                          | 6      |
| ☑ 로그인 정보 저장<br>(모바일 크로 브라운저에 최적하되 사이트인) | 7                                                           | 8                        | 9   | 7                                                                    | 8                                          | 9      |
| 나다.)                                    | 지움                                                          | 0 3                      | 입력  | 지움                                                                   | 0                                          | 입력     |

학원번호, 중심업무의 ID, P/W를 입력하여 로그인한다.
(단, 시스템 설정 권한이 있는 ID로만 로그인 가능)
숫자를 터치하여 학생의 카드 번호를 입력한다.
입력 버튼을 터치한다.
1 해당 학생의 이름이 표시된다
도바일 키패드로 출결이 기록된 학생의 이름과 기록 시간이 최신순으로 기록된다.

## **모바일 출결 키패드** [꼬리말과 회원번호 설정]

- 모바일 출결을 입력하면 통신사 문자 또는 학원친구 메시지로 출결 메시지를 받을 수 있는데, 이때 표시되는 학원명(꼬리말)과 회신번호를 모바일 기기 기준으로 각각 설정하여 사용할 수 있다.

| ← 학원친구 :                                 | 2016년 9월                     | 5일월요일           |    | 2016년 9                 | 단기                                     |
|------------------------------------------|------------------------------|-----------------|----|-------------------------|----------------------------------------|
| 2016년 09월 05일 월요일                        | <b>11 2</b> 7<br>11:19:17 ਟੁ | <b>42</b><br>구운 |    | <b>11 3</b><br>11:19:17 | 기본 설정 🕗<br>출입모드(꼬리말)설정                 |
| 학원친구<br>구정민학생 11시 33분 학원<br>도착 했습니다.     | 11:18:51 김가경<br>09:11:52 1   |                 |    | 11:18:51<br>09:11:52    | 영어로말하는학원                               |
| 영어로말하는학원 회신번호: <u>1599-0056</u> 오전 11:34 |                              |                 |    |                         | 회신번호 설정<br>1599-0056                   |
|                                          |                              |                 |    | 3                       | 저장                                     |
|                                          |                              |                 |    |                         | ※위 내용은 사용하시는 기기의 쿠키<br>상제 시 지외된 수 인수니다 |
|                                          | 1                            | 2               | 3  | 1                       |                                        |
|                                          | 4                            | 5               | 6  | 4                       |                                        |
|                                          | 7                            | 8               | 9  | 7                       |                                        |
| 현재 대화방은 수신 전용으로 메시지 발신이 되지 않습니다.         | 지움                           | 0               | 입력 | 지움                      |                                        |

① 모바일 키패드 화면에서 톱니 모양의 [설정]을 터치한다.

② 출입모드(꼬리말)과 회신번호를 각각 입력한다.

③ 저장을 터치한다.

## **모바일 출결 키패드** [자동 출결 기록]

- 옵션에 따라 모바일 출결 기록 시 자동으로 해당일의 출석이 기록된다.

1) 중심업무/초기 Setting/시스템설정

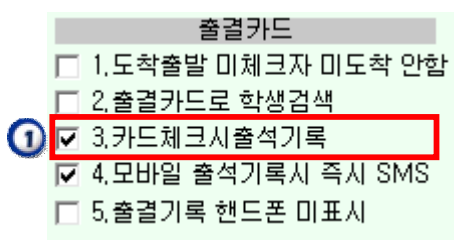

2) 중심업무/출결관리/출결기록

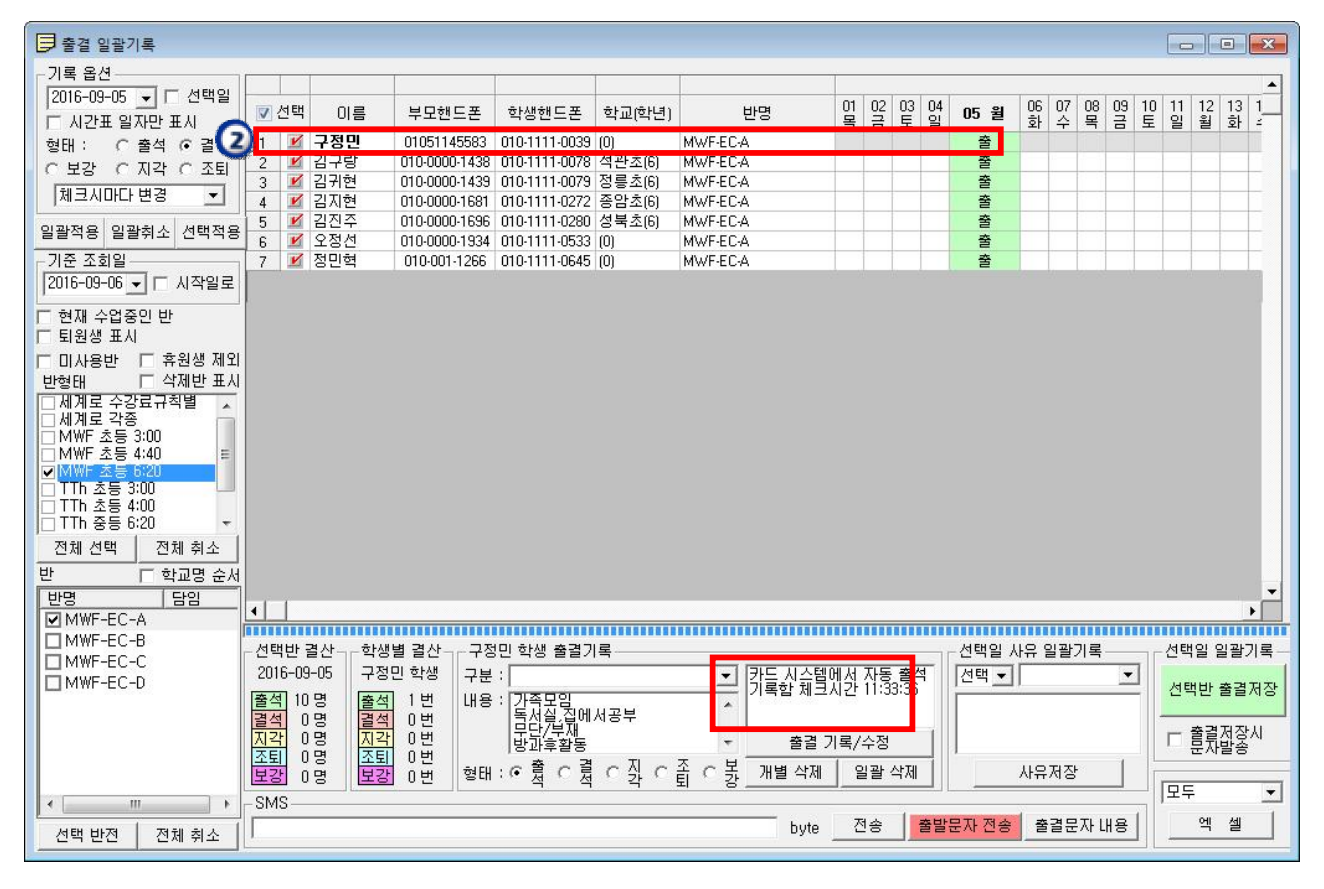

1 시스템 설정의 환경설정 탭을 선택하여, 카드체크 시 출석 기록 옵션에 체크한다.
2 모바일에서 번호 입력 시 자동으로 출석이 기록된다.

## **모바일 출결 키패드** [카드 번호 일괄 부여]

모바일 출결 체크 시 필요한 카드 번호는 일괄적으로 부여할 수 있다.
카드번호는 학부모 핸드폰 번호의 마지막 4자리 숫자로 자동 부여된다.

경로 중심업무/초기 Setting/시스템설정 - 시스템설정 SMS설정 및 학원정보 SMS 모드/미도착 스케쥴 권한설정/메신저설정 환경설정 콤보박스 내용조정/포트설정 수강료 설정/발생 영수증/통지서/봉투/가상계획 학원번호/보너스/자료설정 보너스 점수 설정을 하실수 있습니다. 출결보너스 학생자료(엑셀) 직원자료(엑셀) 78171 10 10 3 출 석 시간내체크 귀가 체크 출퇴근 셋팅 OMB 초기화 지 각 -2 수동 통과 -1 3 모바일코드 설문조사 학변자동생성 우편번호 12333 입력 -5 2 결 석 생일자체크 온라인시험 3 수납메 시장 홈피 방문 학년승격 조 퇴 -1 2 SMS모드/미도 착 스케쥴에서 셋팅 요망 설 정 학년승격하기 보강참석보너스 수강료 납입보너스 3 기간내납입 참석시 Π 입학/퇴원 자동알림 메일 화면장금장치 입학알림(담임+담당) -3 기간내납입 10 % 불참시 🗆 화면자동잠금 □ 담임에게만... □ SMS추가... 경과후납입 [ 1 ·중심업문, 100 분 □ 퇴원 알림... \*학생관리: 60 분 알리지않음 설 정 설 정 2 모바일 출결번호 (카드번호) 저장하기 X 학생카드번호 일괄저장 в 카드번호가 없는 학생 검색 카드번호모두 삭제 EXCEL 창닫기 0/0 4 카드번호 저장하기

카드번호는 학부모 핸드폰 마지막 4자리 번호로 저장되며 형제나 핸드폰 마지막 4자리 번호가 동일한 경우는 아래와 같이 저장됩니다. (예: 핸드폰 마지막 변호 4자리가 1234 이고 형제인 경우는 12341,12342 ,12343 와 같이 핸드폰번호 4자리와 일련번호가 합쳐저서 5자리 숫자로 저장됩니다.) 전체선택 선택취소 선택반전 핸드폰뒷 배구/자리 선택 학분모핸 . 학생명 카드번호 결과 1234 010-0010-00 0012 1 V 0010101112 12331 가가라 2 V 강가연 010-0010-00 0013 V 3 강건우 4 V 010-0010-00 0014 강경미 V 010-3239-89 1407 5 강나루 010-0010-00 0010 6 V 강낭구 010-0000-12 1247 7 V 강동구 0100000900 9007 8

① 시스템 설정의 학원번호/보너스/자료설정 탭을 선택한다.

② 모바일 출결번호(카드번호) 저장하기 버튼을 클릭한다.

③ 카드 번호가 없는 학생 검색 버튼을 클릭하여 대상학생 리스트를 확인한다.

④ 카드번호 저장하기 버튼을 클릭하면 자동으로 부여된다.